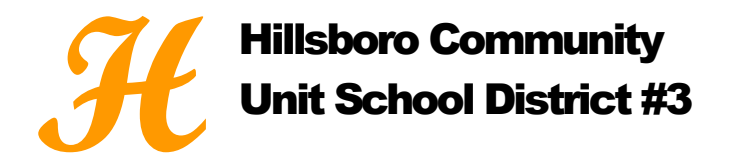

1311 Vandalia Road Hillsboro, IL 62049

Phone: (217) 532-2942 Fax: (217) 532-3137

David E. Powell, Superintendent

dpowell@hillsboroschools.net

## Instructions for Setting up the Online Payment Account:

- 1. To make an online payment (Discover/Visa/MasterCard credit/debit) Log in to Skyward Family Access.
- 2. Select Food Service or Fee Management (This guide proceeds through Food Service).
- 3. View fee activity and select Make Online Payment (new window will open).
- 4. In the Food Service Payment line, select Update Payment Amount (a pop-up will appear).
- 5. Enter the desired **Payment Amount**, and click **Update Cart**.
  - Please note: Amount will be added to the Online Payment Entry screen referenced in Step 4.
- 6. To make a fee payment, locate the appropriate child and select **Update Payment Amount** in Fee Management Payment line.
- 7. To pay for optional fees, select Add next to the desired optional fee(s). The fee(s) will display on the top portion of the screen shown in Steps 7-9.
  - If you accidentally add the same optional fees multiple times: Check the boxes for only the desired quantity of items; Call the school office to have the duplicates removed.
- 8. Select the **Pay Charge** checkbox next to each required and optional fee you would like to pay.
  - Remember: Don't check all boxes if you accidentally added an optional fee multiple times.
- 9. Click Update Cart.
- 10. When all payments have been added, select **Pay with Vendor** (RevTrak will appear in drop down menu).
- 11. Verify payment amount(s) and select Go to Checkout.
- 12. Enter your Email Address.
  - Select New/Returning Customer (If returning enter password. <u>RevTrak password is</u> not the same as the Skyward password).
- 13. Fill in Billing Information (create password if new customer).
- 14. Fill in payment information.
  - New Customer: Enter credit card information and desired credit card Nickname (optional).
  - Returning Customer: Pay with a previously used credit card through drop down menu or Pay with a new card by entering credit card information.

## Click Verify my Info and Complete Order

- 15. View and print receipt. Click **Log out** in the lower left corner. Credit card statements will show payment made to school district.
- 16. Balance(s) will update accordingly in student's account in Skyward.